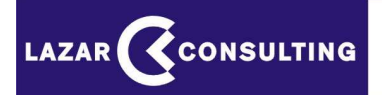

**ELEKTRONICKÉ AUKCIE** 

# POKYNY A PRAVIDLÁ PRE POUŽITIE AUKCIE

**AUKCIA ŠPECIÁL** 

# **Obsah:**

| 1. | Tecł | ınická špecifikácia                   | 3  |
|----|------|---------------------------------------|----|
| 2. | Vstu | ıp do aukcie                          | 3  |
|    | 2.1  | Výzva na účasť v elektronickej aukcii | 3  |
|    | 2.2  | Informácie o aukcii                   | 5  |
|    | 2.3  | Prihlásenie do aukcie                 | 6  |
|    | 2.4  | SMS autentifikácia                    | 7  |
| 3. | Prie | beh aukcie                            | 8  |
|    | 3.1  | Vysvetlenie pojmov                    | 8  |
|    | 3.2. | Obrazovka prebiehu aukcie             | 9  |
|    | 3.3  | Zadávanie nových ponúk 1              | 10 |
|    | 3.4  | Odosielanie ponúk1                    | 4  |
|    | 3.5  | Zaevidovanie novej ponuky1            | 4  |
|    | 3.6  | Označenie víťaznej ponuky 1           | 4  |
|    | 3.7  | Predlžovanie trvania aukcie1          | 14 |
| 4. | Uko  | nčenie aukcie 1                       | 5  |
| 5. | Vyh  | odnotenie a dokumentácia aukcie1      | 6  |
| 6. | Info | rmácie 1                              | 6  |

# 1. Technická špecifikácia

Elektronická aukcia (ďalej len "aukcia") je prevádzkovaná na internetovom serveri cez zabezpečený protokol https.

Všetci účastníci používajú jednotný serverový čas.

Účastníci musia spĺňať minimálne nasledovné technické podmienky:

- pripojenie na internet,
- osobný počítač s internetovým prehliadačom MS Internet Explorer min. ver. 8.x, alebo MozillaFirefox ver.3.x, Opera 10.x, Chrome 7.x a vyššie,
- internetový prehliadač musí podporovať 128 bitové SSL certifikáty pre šifrovanie komunikácie so serverom,
- rozlíšenie obrazovky monitora min. 800 x 600,
- povolená podpora Javascript v prehliadači a povolené cookies,
- nainštalovaný Adobe Reader X. a vyššia verzia pre prácu s dokumentami.

Uvedené aplikačné vybavenie (okrem operačných systémov) je zdarma dostupné na internete a na stránkach výrobcov.

## 2. Vstup do aukcie

#### 2.1 Výzva na účasť v elektronickej aukcii

Účastník sa do aukcie prihlasuje prostredníctvom e-mailovej správy "Výzva na účasť v elektronickej aukcii", ktorá mu bude automaticky odoslaná na jeho e-mailovú adresu, ktorú oznámil vyhlasovateľovi.

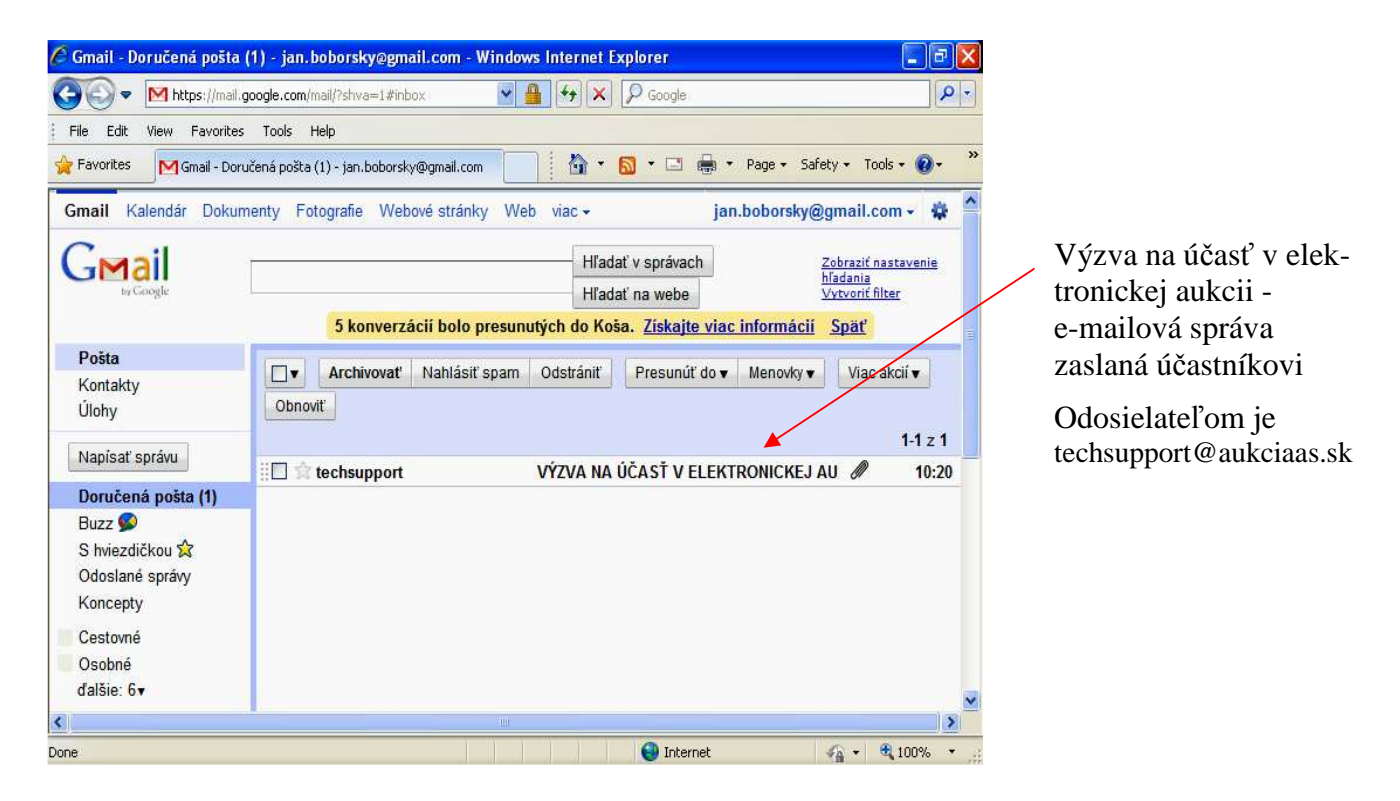

Okrem základných údajov obsahuje výzva na účasť v elektronickej aukcii aj dôležité linky pre pravidlá aukcie a technické podmienky, ktoré si musí pred aukciou každý účastník, vo vlastnom

záujme, preštudovať a súčasne skontrolovať, či použitý počítač a pripojenie k internetu spĺňa požadované technické podmienky.

V prílohe správy "Výzva na účasť v elektronickej aukcii" sa nachádzajú dva dokumenty:

- dokument "aukcia\_vyhlasenie\_signed.pdf" obsahuje údaje potrebné pre prihlásenie do aukcie,
- dokument "aukcia\_informacie\_signed.pdf" obsahuje informácie o nastavení aukcie.

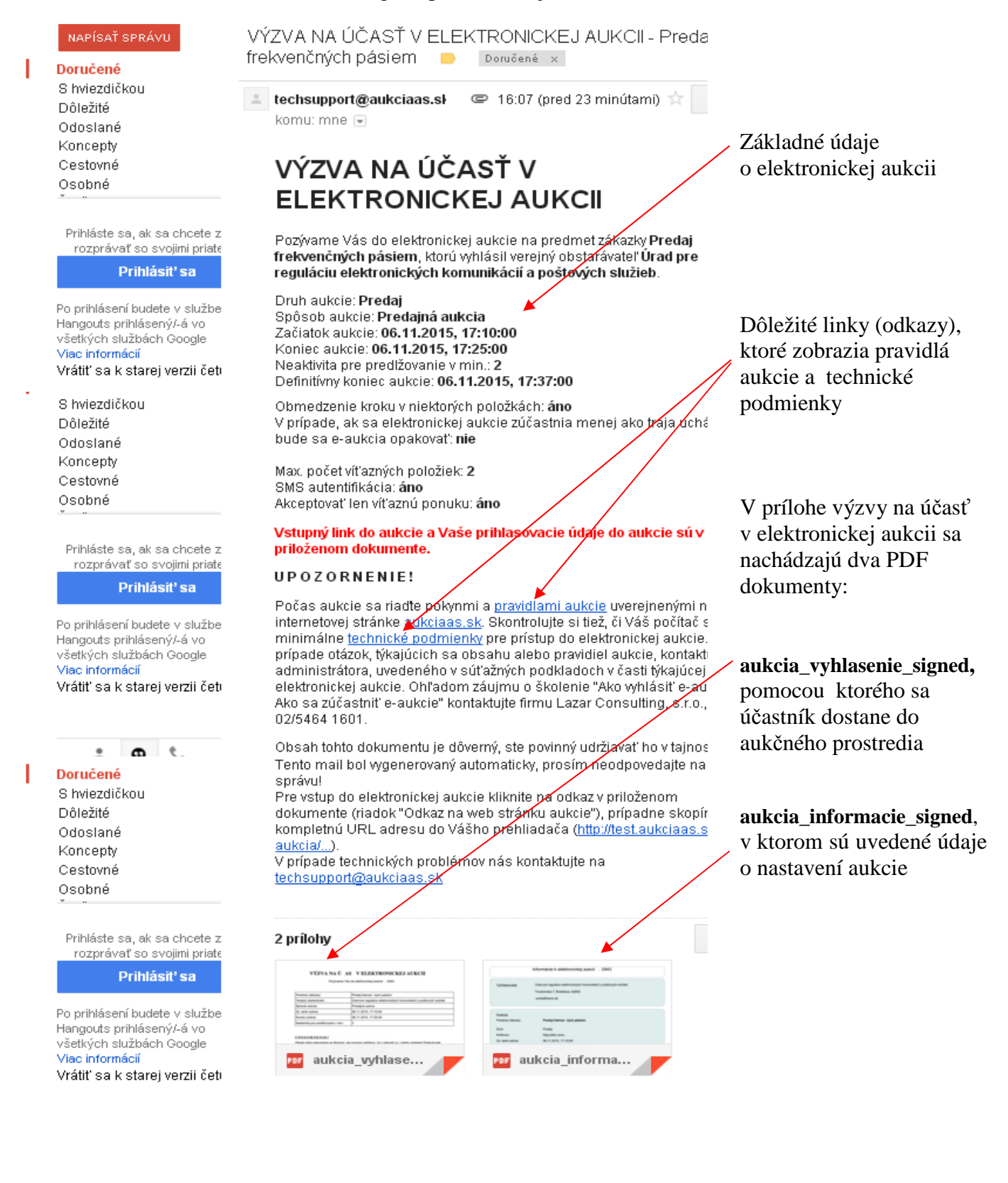

#### 2.2 Informácie o aukcii

Dokument "aukcia\_informacie\_signed.pdf" obsahuje dôležité informácie o aukcii:

- údaje o vyhlasovateľovi
- informácie o aukcii (názov predmetu, typ aukcie, údaje o začiatku a ukončení aukcie, údaje o predlžovaní aukcie)
- údaje o účastníkovi a jeho vstupnej ponuke do aukcie

| Info                                                                                                    | rmácie k elektronickej auko                                                                                                    | cii č. 2943               |                |                   | Údaje o vyhlasovateľovi                                            |
|----------------------------------------------------------------------------------------------------|----------------------------------------------------------------------------------------------------|---------------------------|----------------|-------------------|--------------------------------------------------------------------|
| Vyhlasovateľ Úra<br>Tov<br>suh                                                                                                    | d pre reguláciu elektronických komun<br>árenská 7, Bratislava, 82855<br>aj@lacon.sk                                                            | ikácil a poštovýc         | ch služieb     |                   | aukcie                                                             |
| Aukcia<br>Predmet zákazky                                                                                                    | Prodaj frakvančných náslam                                                                                                    |                           |                |                   | Informácie o aukcii                                                |
| Druh<br>Kritérium<br>Začiatok aukcie<br>Koniec aukcie<br>Predlžovanie<br>Definitívny koniec aukcie<br>Max. počet víťazných položiek<br>SMS autentifikácia<br>Akceptovať len víťaznú ponuku | Predaj<br>Najvyššia cena<br>06.11.2015, 17:10:00<br>06.11.2015, 17:25:00<br>áno (neaktivita 2 min.)<br>06.11.2015, 17:37:00<br>2<br>áno<br>áno |                           |                |                   | Údaje o účastníkovi<br>aukcie                                      |
| Uchádzač Účast<br>jan.bo                                                                                                    | nik 2<br>borsky@gmail.com                                                                                                    |                           |                | Počet poležiek: 4 | Zoznam položiek so<br>vstupnými cenami<br>účastníka a informáciami |
|                                                                                                    |                                                                                                    |                           |                |                   | o obmedzení kroku                                                  |
| Polozka                                                                                                    |                                                                                                    | vstupna cena<br>50000.00€ | Minimálny krok | Maximalny krok    | v jednotlivých položkách                                           |
| 2. Frekvencia 2.                                                                                                    |                                                                                                    | 40000.00€                 |                | 1000.00           |                                                                    |
| 3. Frekvencia 3.                                                                                                    |                                                                                                    | 30000.00€                 | 100.00         | 1000.00           |                                                                    |
| 4. Frekvencia 4.                                                                                                    |                                                                                                    | 20000.00€                 |                | 1000.00           |                                                                    |

#### 2.3 Prihlásenie do aukcie

V prílohe e-mailovej správy "Výzva na účasť v elektronickej aukcii" sa nachádza dokument: "**aukcia\_vyhlasenie\_signed.pdf**", s prihlasovacím menom a heslom a odkaz na web stránku (link pre prístup do aukcie).

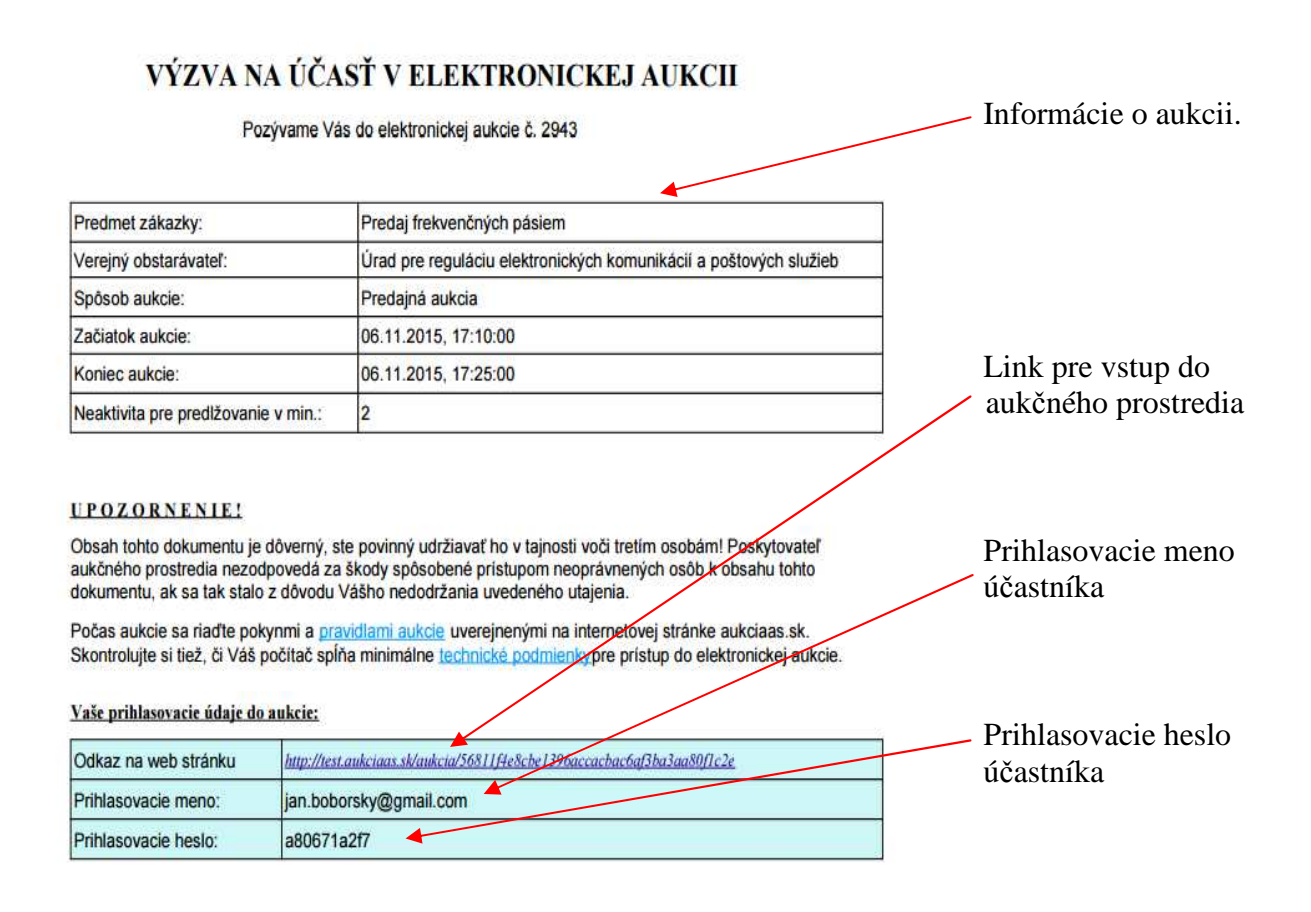

Po kliknutí na link pre vstup do aukčného prostredia (na PDF dokumente označený ako "Odkaz na web stránku") sa otvorí obrazovka, kde sa do príslušných koloniek zadajú prihlasovacie údaje (meno, heslo) a opíše sa text z obrázku (CAPTCHA), ktorý slúži ako ochrana a je upravený z dôvodu vylúčenia možnosti spracovania strojom.

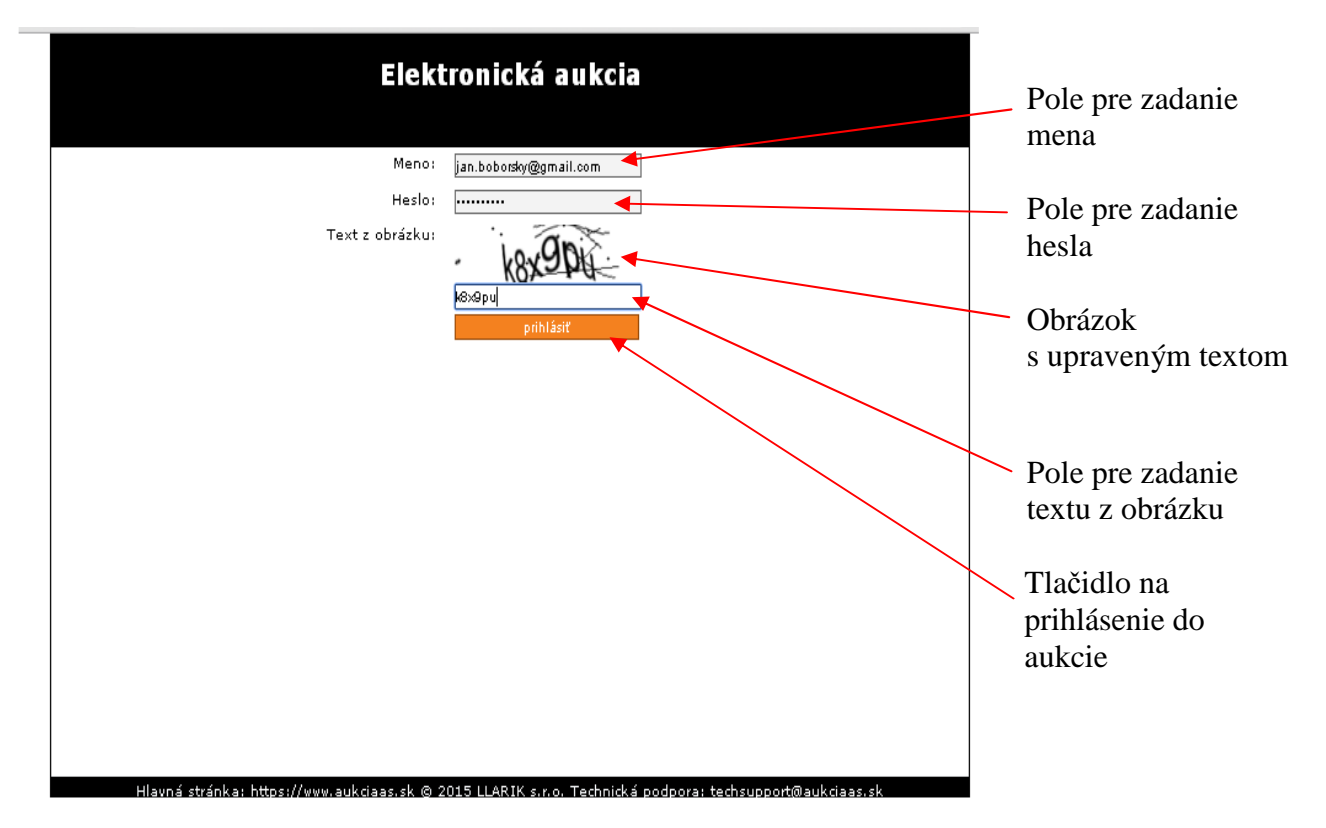

Po vyplnení všetkých koloniek je potrebné kliknúť na tlačidlo "Prihlásiť".

Upozornenie!

Ak sa účastník zúčastňuje viacerých aukcií, ktoré prebiehajú súčasne a nemá možnosť prihlásiť sa do nich z viacerých počítačov, môže to urobiť aj z jedného počítača, ale pre každú aukciu musí použiť iný internetový prehliadač (napr. Internet Explorer, Mozilla Firefox, Google Chrome, atď.).

#### 2.4 SMS autentifikácia

V prípade, ak vyhlasovateľ požaduje od účastníkov aukcie aj SMS autentifikáciu, dostane účastník na svoj mobilný telefón SMS správu s kódom, ktorý je nutné zadať do vyznačeného poľa. Po potvrdení, že účastník bol oboznámený s funkčnosťou tohto elektronického aukčného systému, sa do aukcie prihlási klinutím na tlačidlo "prihlásiť".

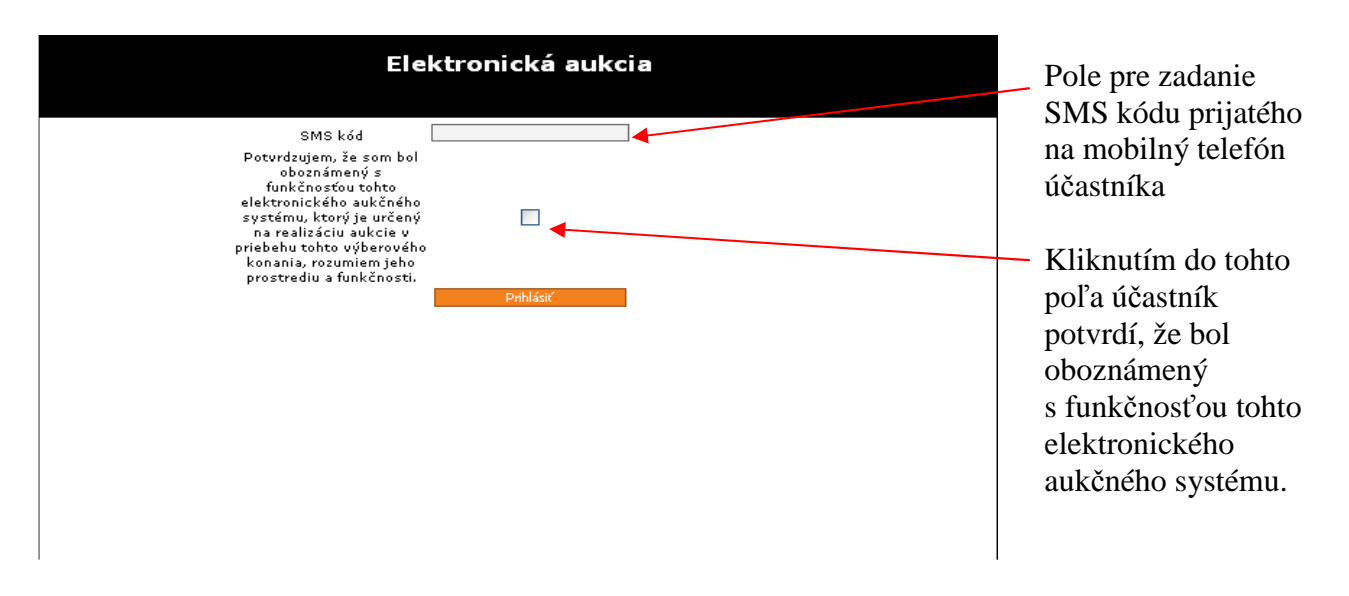

Po korektnom prihlásení sa účastník dostane priamo do aukcie, v ktorej sa chce zúčastniť. Pokiaľ aukcia ešte nezačala, obrazovka ho upozorní na čas, ktorý zostáva do začiatku aukcie.

|                                                                                                    | Elektronická aukcia                                                                                                    |                                                                   | Základné údaje<br>o aukcii                                                                                                    |
|----------------------------------------------------------------------------------------------------|----------------------------------------------------------------------------------------------------|-------------------------------------------------------------------|----------------------------------------------------------------------------------------------------|
| Predmet:<br>Vyhlasovateľ:<br>Začiatok aukcie:<br>Koniec aukcie:<br>Neaktivita v min.:<br>Definitívny koniec<br>aukcie:<br>Akceptovať len víťaznú<br>ponuku:<br>Max., počet víťazných<br>položiek na účastníka:<br>Max., krok od víťaznej<br>ponuku: | Predaj frekvenčných pásiem<br>Úrad pre reguláciu elektronických komunikácií a poštových<br>služieb<br>06. 11. 2015 17:10:00<br>06. 11. 2015 17:25:00<br>06. 11. 2015 17:37:00<br>Áno | Prihlásený účastník:<br>jan.boborsky@gmail.com<br><u>Odhlásiť</u> | <ul> <li>Meno prihláseného<br/>účastníka aukcie</li> <li>Čas začiatku a konca<br/>aukcie</li> <li>Interval predlžovania<br/>aukcie</li> <li>Definitívny koniec</li> </ul> |
| ponuky:<br>Zadávať iba celé čísla:<br>Serverový čas<br>16:40:28                                                                                                    | Áno<br>Čas do začiatku aukcie<br>0:00:29:32                                                                                                    | Čas do konca aukcie                                               | aukcie<br>Čas zostávajúci do<br>začiatku aukcie<br>Aktuálny serverový čas<br>– záväzný pre všetkých<br>účastníkov aukcie                                                  |

Z aukcie sa odhlasujeme kliknutím na tlačidlo "Odhlásiť".

Ak sa účastník neodhlási tlačidlom odhlásiť a zavrie prehliadač, bude spojenie (session) ukončené automaticky.

Pred začiatkom aukcie je možné sa kedykoľvek prihlásiť a odhlásiť.

#### Upozornenie!

Odporúčame vyskúšať si prihlásenie do aukcie ihneď po prijatí e-mailovej správy "Výzva na účasť v elektronickej aukcii", z dôvodu kontroly správnosti údajov a fukčnosti internetového pripojenia.

#### Upozornenie!

Ak je účastník do aukcie už prihlásený z iného počítača, zobrazí sa na obrazovke upozornenie a po opätovnom prihlásení bude pôvodné prihlásenie zrušené. Platným prihlásením sa potom stane nové prihlásenie.

#### 3. Priebeh aukcie

#### 3.1 Vysvetlenie pojmov

**Začiatok aukcie** – dátum a čas začiatku aukcie. Aukcia sa riadi serverovým časom, ktorý je pre všetkých účastníkov rovnaký.

Koniec aukcie – dátum a čas, v ktorom sa aukcia ukončí, pokiaľ nedôjde k predlžovaniu aukcie.

**Neaktivita v min.** – ak v časovom limite "Neaktivita v min." nedôjde k zaevidovaniu novej ponuky u ktoréhokoľvek z účastníkov, aukcia skončí. Ak v uvedenom limite "Neaktivita v min." dôjde

u ktoréhokoľvek z účastníkov k zaevidovaniu novej ponuky (lepšej od svojej alebo lepšej od najlepšej, podľa nastavenia aukcie), aukcia sa predlžuje o rovnaký časový interval. Časový interval,

v ktorom je možné aukciu prvý raz predĺžiť začína plynúť už pred uplynutím konca aukcie, podľa nastavenia hodnoty "Neaktivita v min.".

**Definitívny koniec aukcie** – dátum a čas, v ktorom sa aukcia definitívne ukončí, bez ohľadu na aktivitu účastníkov.

**Akceptovať len víťaznú ponuku** – ak je aktivovaná táto funkcia ("Áno"), môže účastník aukcie zvýšiť svoju poslednú ponuku v položke len tak, že zadá hodnotou, ktorá je vyššia ako aktuálna víťazná ponuka.

**Maximálny počet víťazných položiek na účastníka** – číslovka zobrazuje maximálny počet položiek, v ktorých môže účastník počas aukcie získať víťaznú ponuku.

**Max. krok od víťaznej ponuky** – ak je aktivovaná táto funkcia ("Áno"), môže účastník aukcie zvýšiť svoju poslednú ponuku v položke len tak, že zadá hodnotu, ktorá je vyššia ako aktuálna víťazná ponuka a súčasne táto hodnota neprekračuje maximum nastavené v obmedzení kroku.

**Zadávať iba celé čísla -** ak je aktivovaná táto funkcia ("Áno"), môže účastník aukcie zadávať svoje ponuky len v celých číslach (bez desatinných miest).

Serverový čas – je čas, ktorým sa riadi priebeh aukcie.

Čas do konca aukcie - zobrazuje zostávajúci čas do konca aukcie, ktorý je odpočítavaný v intervale 5 sekúnd a v poslednej minúte každú sekundu.

**Aktuálny stav aukcie** – v priebehu aukcie sa v strede obrazovky zobrazuje informácia o jej aktuálnom stave: "Aukcia prebieha" – počas základného času aukcie, "Aukcia sa predlžuje" – počas procesu predlžovania aukcie alebo "Aukcia je ukončená" – po skončení aukcie.

Kód – označuje poradové číslo daného riadku (položky).

Názov položky – označuje názov komodity, o ktorú sa v aukcii súťaží.

Aktuálna víťazná ponuka – najlepšia aktuálna ponuka v danej položke.

Posledná ponuka účastníka – najlepšia posledná ponuka účastníka aukcie.

**Pole pre zadávanie nových ponúk** – slúži na zadávanie nových ponúk účastníka (zadáva sa vždy celá nová hodnota ponuky, nie len hodnota, o ktorú sa zvýšuje).

**Tlačidlo pre odoslanie ponuky** – kliknutím na tlačidlo účastník odošle svoju novú ponuku na aukčný server.

**Obmedzenie kroku** – je v danej položke nastavené, ak sa vedľa poľa pre zadávanie ponuky zobrazí symbol **?**. Je to nastavenie minimálnej a maximálnej hodnoty, o ktorú môže účastník aukcie zmeniť svoju ponuku. Toto obmedzenie môže vyhlasovateľ aukcie určiť pre všetky, alebo len niektoré z položiek. V prípade, že účastník nerešpektuje stanovený limit pre obmedzenie, zafarbí sa hodnota na červeno. Odoslanie takejto hodnoty je neplatné a tento úkon sa zobrazí medzi chybovými serverovými hláškami (nezaevidované).

#### Upozornenie!

Obmedzenie kroku (hodnoty) sa môže vzťahovať ku zmene poslednej ponuky účastníka, alebo ku zmene aktuálnej víťaznej ponuky, ak je aktivovaná funkcia "Akceptovať len víťaznú ponuku".

#### 3.2 Obrazovka priebehu aukcie

Aby nedošlo k zbytočnému stresu, je vhodné sa do aukcie prihlásiť niekoľko minút pred jej začiatkom. V čase stanovenom pre začiatok aukcie sa aukcia začne, tzn. zobrazí sa obrazovka

s údajmi o priebehu aukcie. Okrem základných údajov sú tam konkrétne informácie, týkajúce sa aukcie. Na začiatku aukcie sa zobrazuje u každého účastníka "Aktuálna víťazná ponuka" aj "Posledná ponuka účastníka" v rovnakej hodnote.

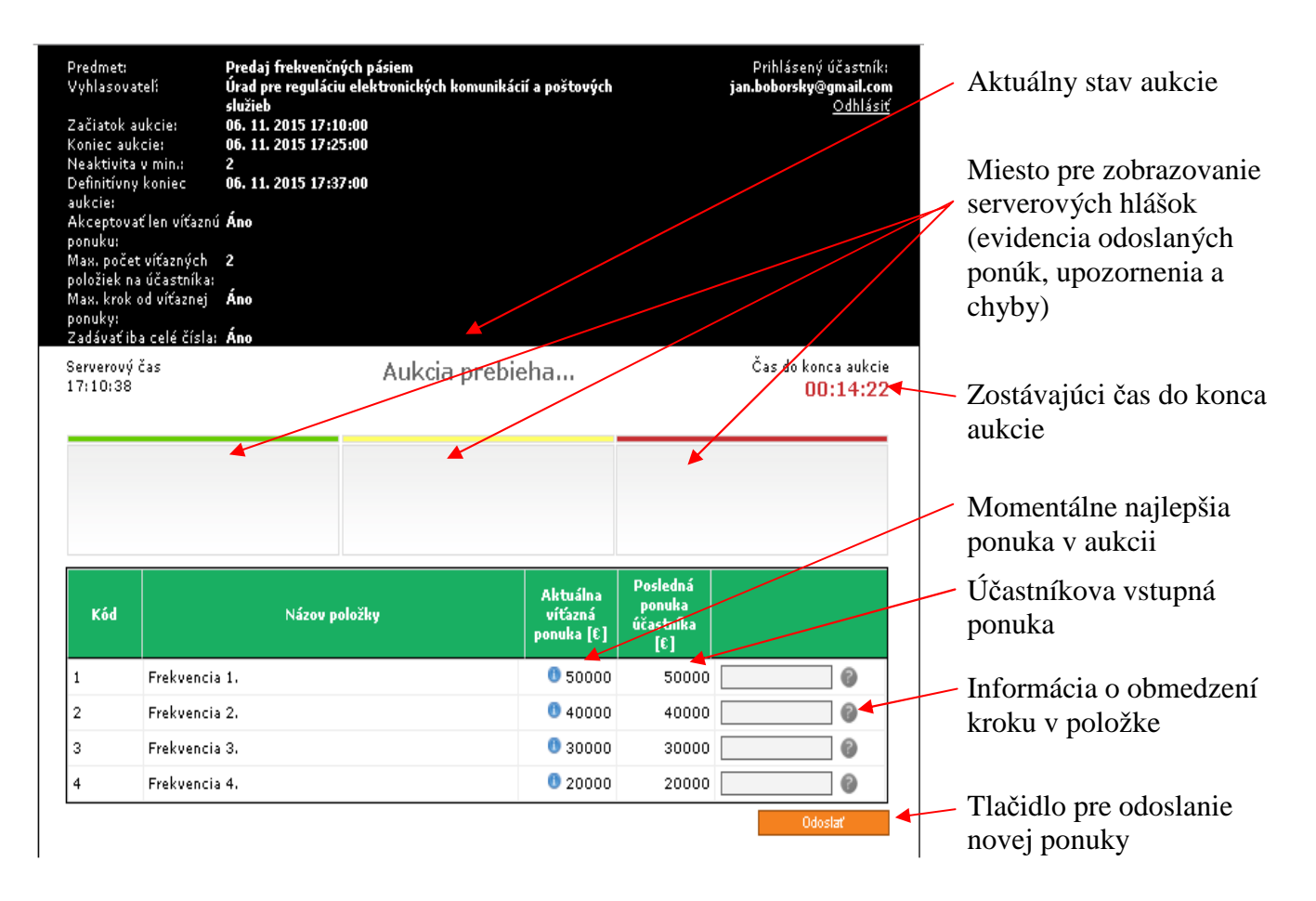

Čas do konca aukcie sa na obrazovke obnovuje po každých piatich sekundách a v poslednej minúte aukcie sa aktualizuje každú sekundu.

V spodnej časti obrazovky je tabuľka, v ktorej sú v riadkoch zobrazené jednotlivé položky. V každej položke účastník aukcie vidí najlepšiu ponuku, ktorou je "Aktuálna víťazná ponuka" a svoju poslednú ponuku "Posledná ponuka účastníka".

#### 3.3 Zadávanie nových ponúk

Nové ceny zapisuje účastník do polí pre zadávanie novej ponuky pre položku. Nová ponuka sa zapisuje len pri tej položke, ktorú chce účastník zmeniť.

Ako oddeľovač desatinných miest je možné používať bodku alebo čiarku. Oddeľovač tisícov sa nepoužíva.

V prípade, ak nová ponuka nevyhovuje pravidlám aukcie (jej hodnota je vyššia alebo nižšia ako je prípustné, alebo sa rovná poslednej odoslanej ponuke v danej položke), prefarbí sa jej hodnota na červeno, prípadne sa zobrazí hlásenie s informáciou o chybe. Pri zadávaní novej ponuky musí účastník rešpektovať nastavenie aukcie. Ak je aktívna funkcia "Akceptovať len víťaznú ponuku",

musí nová ponuka prevýšiť aktuálne víťaznú ponuku v položke a tiež dodržať obmedzenie kroku v položke.

#### <u>Príklad:</u>

Aktuálna víťazná ponuka v položke je 50000

Vstupná, zatiaľ nepotvrdená ponuka účastníka je tiež 50000

Akceptovať len víťaznú ponuku: Áno

Obmedzenie kroku: min. 100, max 1000

Úspešná účastníkova ponuka bude v rozmedzí **50100 až 51000** (obr.č.1). Iné hodnoty, ktoré nebudú vyhovovať nastavenému limitu, nebudú zaevidované a po ich odoslaní na server sa tento úkon zobrazí medzi chybovými serverovými hláškami ako nezaevidované (obr.č.2).

#### Obrázok č.1 – ponuka vyhovujúca limitu

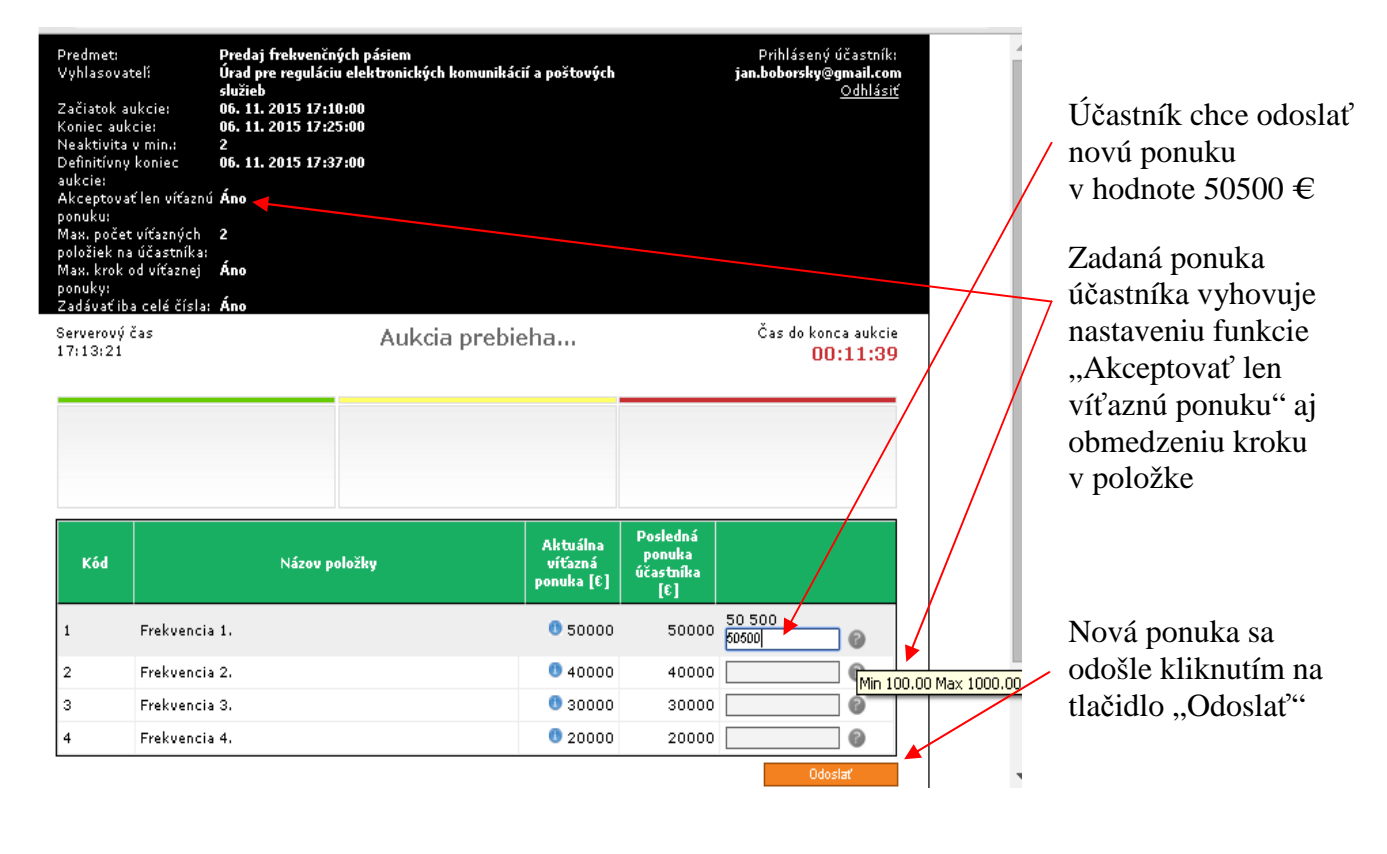

| kceptova<br>onuku:<br>Jax, poče<br>oložiek n<br>Jax, krok<br>onuky:<br>Zadávať it | ať len víťaznú A<br>at víťazných 2<br>a účastníka:<br>od víťaznej Á<br>ba celé čísla: Á | no<br>no                   |                                                                    |                                                                   |                              |
|-----------------------------------------------------------------------------------|-----------------------------------------------------------------------------------------|----------------------------|--------------------------------------------------------------------|-------------------------------------------------------------------|------------------------------|
| erverový<br>7:13:56                                                               | čas                                                                                     | Aukcia                     | prebieha                                                           |                                                                   | Čas do konca aukc<br>00:11:0 |
|                                                                                   | /                                                                                       |                            |                                                                    |                                                                   |                              |
| #1<br>Kód                                                                         | 1 : Zaevidovane                                                                         | (50500) 🖛<br>Názov položky | Aktuálna<br>víťazná<br>ponuka [€]                                  | Posledná<br>ponuka<br>účastníka<br>[£]                            |                              |
| # 1<br>Kód<br>1                                                                   | Frekvencia 1                                                                            | (50500) 🖛<br>Názov položky | Aktuálna<br>víťazná<br>ponuka [E]<br>0 50500                       | Posledná<br>ponuka<br>účastníka<br>[€]<br>50500                   |                              |
| #1<br>Kód<br>1<br>2                                                               | Frekvencia 1                                                                            | (50500) 🖛<br>Názov položky | Aktuálna<br>víťazná<br>ponuka [€]<br>0 50500<br>0 40000            | Posledná<br>ponuka<br>účastníka<br>[£]<br>50500<br>40000          |                              |
| #1<br>Kód<br>1<br>2<br>3                                                          | Frekvencia 1<br>Frekvencia 2<br>Frekvencia 3                                            | (50500) T                  | Aktuálna<br>víťazná<br>ponuka [€]<br>0 50500<br>0 40000<br>0 30000 | Posledná<br>ponuka<br>účastníka<br>[€]<br>50500<br>40000<br>30000 |                              |

Nová ponuka, ktorá vyhovela stanoveným limitom bola zaevidovaná, informácia o jej úspešnom zaevidovaní sa zobrazila v poli pre úspešne odoslané ponuky

Účastníkova ponuka sa súčasne stala aktuálne víťaznou ponukou a na jeho obrazovke sa zafarbila na zeleno

#### Obrázok č.2 – ponuky nevyhovujúce limitu

| ioložiek n<br>Max. krok<br>ionuky:<br>Zadávať it<br>ierverový<br>17:15:17 | a účastníka:<br>od víťaznej <b>Áno</b><br>ba celé čísla: <b>Áno</b><br>čas | Aukcia      | prebieha                                                           |                                                                                          | Čas do konca aukcie<br>00:09:43 |
|---------------------------------------------------------------------------|----------------------------------------------------------------------------|-------------|--------------------------------------------------------------------|------------------------------------------------------------------------------------------|---------------------------------|
|                                                                           |                                                                            |             |                                                                    | Boelodo á                                                                                |                                 |
| Kód                                                                       | Ná                                                                         | zov položky | Aktuálna<br>víťazná<br>ponuka [€]                                  | ponuka<br>účastníka<br>í£1                                                               |                                 |
| Kód<br>1                                                                  | Ná<br>Frekvencia 1.                                                        | zov položky | Aktuálna<br>víťazná<br>ponuka [E]<br>0 50500                       | ponuka<br>účastníka<br>[£]<br>50000                                                      |                                 |
| Кód<br>1<br>2                                                             | Ná<br>Frekvencia 1.<br>Frekvencia 2.                                       | zov položky | Aktuálna<br>víťazná<br>ponuka [£]<br>0 50500<br>0 40000            | osteuria<br>ponuka<br>účastníka<br>[€]<br>50000<br>40000                                 | 42 000<br>42000                 |
| Кód<br>1<br>2<br>3                                                        | Ná<br>Frekvencia 1.<br>Frekvencia 2.<br>Frekvencia 3.                      | zov položky | Aktuálna<br>víťazná<br>ponuka [£]<br>0 50500<br>0 40000<br>0 30000 | ponuka           účastníka           [£]           50000           40000           30000 |                                 |

Účastník sa snaží odoslať ponuku, ktorá nevyhovuje nastavenému limitu obmedzenia kroku. Hodnota sa zafarbí na červeno.

Symbol upozorňuje, že do danej položky bola zapísaná výrazne zmenená cena

| Berverový<br>17:15:37 | čas /                                                        | Aukcia prebieha                            |                | Čas do konca aukci<br>00:09:23 |
|-----------------------|--------------------------------------------------------------|--------------------------------------------|----------------|--------------------------------|
|                       | Zadanú ponúkanú jednorazov<br>minimálny, resp. maximálny kro | ú úhradu '42000' nie je možné akcept<br>ik | ovať – nedodr: | žali ste                       |
| Kôd                   |                                                              |                                            |                | ок                             |
|                       |                                                              | hauoura (c.)                               | [0]            |                                |
| 1                     | Frekvencia 1.                                                | 0 50500                                    | 50000          |                                |
| 2                     | Frekvencia 2.                                                | <b>0</b> 40000                             | 40000.00       | 42 000<br>42000                |
| 3                     | Frekvencia 3.                                                | 0 30000                                    | 30000.00       |                                |
| 4                     | Frekvencia 4.                                                | 0 20000                                    | 20000.00       | 0                              |

Informácia – o chybnom konaní účastníka aukcie

| erverový<br>7:23:09 | čas                                                                         | Aukcia pr | ebieha                            |                                             | Čas do konca aukcie<br>00:01:51                                                                         |
|---------------------|-----------------------------------------------------------------------------|-----------|-----------------------------------|---------------------------------------------|----------------------------------------------------------------------------------------------------|
| #3<br>#2<br>#1      | 8 : Zaevidované (31000)<br>2 : Zaevidované (50550)<br>: Zaevidované (41000) |           |                                   | #3 : Nez<br>#2 : Nez<br>nepreko<br>#1 : Nez | aevidované! (20000)<br>aevidované! '42000'<br>náva víťaznú ponuku<br>'42000.00'!<br>aevidované! (42000) |
| Kód                 | Názov p                                                                     | oložky    | Aktuálna<br>víťazná<br>ponuka [€] | Posledná<br>ponuka<br>účastníka<br>[£]      |                                                                                                    |
| 1                   | Frekvencia 1.                                                               |           | 0 50550                           | 50550                                       |                                                                                                    |
| 2                   | Frekvencia 2.                                                               |           | <b>()</b> 42000                   | 41000                                       | <b>O</b>                                                                                                |
| 3                   | Frekvencia 3.                                                               |           | 0 31000                           | 31000                                       | 0                                                                                                    |
|                     |                                                                             |           |                                   |                                             | 21 000                                                                                                  |

V dvoch položkách sú účastníkove ponuky zafarbené na zeleno – znamená to, že v nich momentálne víťazí

V aukcii s nastaveným limitom maximálne dvoch víťazných položiek na účastníka sa snaží súčasne dosiahnuť víťazstvo aj v tretej položke

| oonuky:<br>Zadávať i  | ba celé čísla: Áno                                          |                                                                          |                                                             |
|-----------------------|-------------------------------------------------------------|--------------------------------------------------------------------------|-------------------------------------------------------------|
| šerverový<br>17:23:19 | čas                                                         | Aukcia prebieha                                                          | Čas do konca aukci<br>00:01:4                               |
| #)<br>#)<br>#         | 3 : Zaevidované (<br>2 : Zaevidované (<br>1 : Zaevidované ( | Prekročili ste počet víťazných položiek. Ponuka nebola zaevidovaná.      | vanél Prekročili ste<br>ných položieki                      |
|                       |                                                             | OK                                                                       | lované! (20000)<br>viťaznú ponuku<br>po po!                 |
| Kód                   |                                                             | Notices for C                                                            | Iované (2000)<br>Iované (2200)<br>viťaznú ponuku<br>no noti |
| Kód                   | Frekvencia 1.                                               | OK<br>1011064 [0] [C]<br>0 50550 50556                                   | ované (2000)<br>Jované (42000)<br>víťaznú ponuku<br>m on'u  |
| Kód<br>1              | Frekvencia 1.<br>Frekvencia 2:                              | OK<br>POILURS [V] [C]<br>0 50550 50550<br>0 42000 41000                  | ovane (2000)<br>Jovane (42000)<br>vićszný ponuku<br>on on'i |
| Kód<br>1<br>2<br>3    | Frekvencia 1.<br>Frekvencia 2.<br>Frekvencia 3.             | OK<br>Portuge (c) (c)<br>0 50550 50550<br>0 42000 41000<br>0 31000 31000 | Invané (2000)<br>Jované (2200)<br>viťaznú ponuku<br>no nn'i |

 Po klliknutí na
 odoslať sa zobrazí hláška s informáciou o chybnom konaní a tento úkon sa zapíše do poľa pre nezaevidované ponuky

| erverový<br>6:15:47 | čas                   | Aukcia | ı prebieha                        |                                        | Čas do konca aukcie<br><mark>00:04:13</mark> |
|---------------------|-----------------------|--------|-----------------------------------|----------------------------------------|----------------------------------------------|
| 2                   | Zaevidované (30100 €) |        |                                   | Nezaevi                                | idované! (20200.5€)                          |
| Kód                 | Názov p               | oložky | Aktuálna<br>víťazná<br>ponuka [€] | Posledná<br>ponuka<br>účastníka<br>[€] |                                              |
| 1                   | Frekvencia 1.         |        | 0 5100                            | ) 40000                                |                                              |
| 2                   | Frekvencia 2.         |        | <b>()</b> 4100                    | 30000                                  |                                              |
| 3                   | Frekvencia 3.         |        | () 3010                           | 30100                                  |                                              |
| 4                   | Frakvencia 4.         |        | 0 2000                            | 10000                                  | 20 301                                       |

Pokiaľ vyhlasovateľ nastavil podmienku "zadávať iba celé čísla", účastník nemôže odoslať ponuku s desatinnými číslami.

| 6:16:0 | ýčas<br>2                     | Aukcia prebieha                                            | Čas do konca aukcie<br>00:03:58 |
|--------|-------------------------------|------------------------------------------------------------|---------------------------------|
| Kõd    | Zaevi<br>Zadanú ponú<br>číslo | kanú jednorazovú úhradu nie je možné akceptovať – musíte z | zadať iba celé                  |
| 1      | Fre                           |                                                            | ок С                            |
| w.     | Fre                           |                                                            |                                 |
| 2      | Frekvencia 3.                 | 0 30160                                                    | 30100 6                         |

Po kliknutí na odoslať sa objaví hláška s informáciou o chybovom konaní a tento úkon sa zapíše do poľa pre nezaevidované ponuky.

#### 3.4 Odosielanie ponúk

Ponuky sa odosielajú:

- kliknutím na tlačidlo "Odoslať" (ľavé tlačidlo myši),
- stlačením klávesy ENTER na klávesnici.

V aukcii, kde systém vyhodnocuje zvlášť víťaza v každej položke, sa môže odosielať vždy len ponuka v jednej položke. Viacero ponúk súčasne systém nezaeviduje!

Ak nová ponuka vyhovela pravidlám aukcie, pole pre zadávanie ponúk sa nastaví na prázdnu hodnotu.

Odoslanie ponuky, ktorá vyhovela pravidlám aukcie, je nevratné! Zmeniť cenu je možné len odoslaním novej ponuky.

#### 3.5 Zaevidovanie novej ponuky

Pri zaevidovaní novej ponuky sa používa serverový čas. To znamená čas, kedy odoslaná ponuka prišla na server a bola ním spracovaná. Časové oneskorenie medzi odoslaním ponuky a zaevidovaním na serveri je závislé od rýchlosti internetového pripojenia, rýchlosti používaného počítača a množstva odosielaných dát.

Priebeh aukcie je protokolovaný, to znamená, že sú automaticky zaznamenávané všetky vykonané operácie účastníkov podľa serverového času.

Príchodzia ponuka na server je úspešne zaevidovaná:

- ak pri nastavení "Akceptovať len víťaznú ponuku: Nie" je účastníkova nová ponuka vyššia ako jeho predchádzajúca ponuka a súčasne vyhovuje nastavenému obmedzeniu kroku a nebude prekročený stanovený maximálny počet víťazných ponúk na účastníka,
- ak pri nastavení "Akceptovať len víťaznú ponuku: Áno" je účastníkova nová ponuka vyššia ako "Aktuálna víťazná ponuka" v danej položke a súčasne vyhovuje nastavenému obmedzeniu kroku a nebude prekročený stanovený maximálny počet víťazných ponúk na účastníka,
- ak bola ponuka spracovaná serverom v čase medzi začiatkom a koncom aukcie (príp. v čase predlžovania aukcie).

#### 3.6 Označenie víťaznej ponuky

Ak účastník zaevidoval v niektorej položke najlepšiu ponuku, zmení sa farba jeho poslednej ponuky na zeleno. Táto zelená farba pretrváva až dovtedy, kým niektorý iný účastník nezaeviduje lepšiu ponuku. Vtedy sa zmení farba naspäť zo zelenej na čiernu farbu.

Ak je počet víťazných ponúk na účastníka limitovaný a účastník už dosiahol stanovený počet víťazných položiek, systém mu nedovolí dosiahnuť ďalšiu víťaznú položku. Pokus o zaevidovanie takejto hodnoty bude zapísaný v poli pre nezaevidované ponuky.

#### 3.7 Predlžovanie trvania aukcie

Aukcia trvá od vyhlasovateľom zadaného dátumu a času začiatku aukcie do vyhlasovateľom zadaného dátumu a času konca aukcie, ak v časovom limite "Neaktivita v min." nedôjde k zaevidovaniu novej ponuky u ktoréhokoľvek z účastníkov. Ak v uvedenom limite "Neaktivita v min." dôjde u ktoréhokoľvek z účastníkov k zaevidovaniu novej ponuky (lepšej od účastníkovej alebo lepšej od víťaznej, podľa nasatavenia aukcie), aukcia sa predlžuje.

Doba predlžovania "Neaktivita v min" – je časový limit pre neaktivitu účastníkov aukcie (napr.2 minúty a pod.) počas ktorého, ak nedôjde u ktoréhokoľvek z účastníkov k zaevidovaniu novej ponuky (lepšej od účastníkovej alebo lepšej od víťaznej, podľa nastavenia aukcie), aukcia bude ukončená. Tento časový limit sa po prvýkrát začne odpočítavať už v závere riadneho času aukcie.

Ak bol nastavený limit pre neaktivitu 2 minúty, tak časový limit začne plynúť 2 minúty pred zadaným koncom aukcie. Ak bol nastavený limit pre neaktivitu 3 minúty, časový limit začne plynúť 3 minúty pred zadaným koncom aukcie, a pod.

Ak došlo k predĺženiu aukcie, "Čas do konca aukcie" je odpočítavaný vždy od toho momentu, v ktorom došlo k predĺženiu.

#### Upozornenie!

Počet predlžovaní môže byť neobmedzený, alebo ho môže vyhlasovateľ obmedziť. V prípade, ak je počet predlžovaní obmedzený, je táto informácia uvedená vo výzve na účasť v elektronickej aukcii v kolonke "Definitívny koniec aukcie" a tiež na obrazovke, počas priebehu aukcie (obr.č.3).

Po termíne stanovenom ako definitívny koniec sa aukcia ukončí, bez ohľadu na akékoľvek ďalšie aktivity účastníkov.

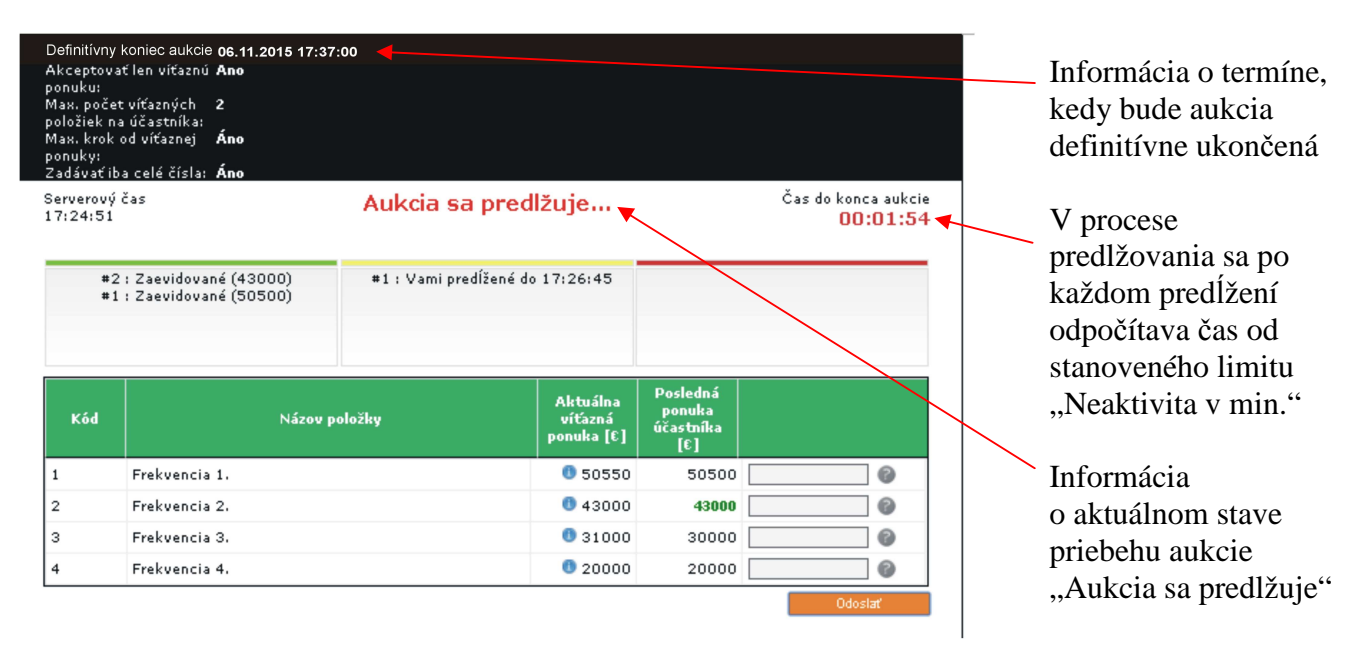

#### Obrázok č.3 – predlžovanie aukcie

## 4. Ukončenie aukcie

Aukcia sa skončí v stanovený čas, podľa nastavených pravidiel predlžovania. Všetky ponuky, ktoré prídu na server po tomto čase (platí serverový čas) sa vyhodnotia ako nevyhovujúce pravidlám aukcie a nebudú akceptované.

Aukcia môže byť ukončená:

- ak v čase stanovenom pre ukončenie aukcie "Koniec aukcie", v časovom limite "Neaktivita v min." nedôjde u žiadneho účastníka k zaevidovaniu novej ponuky (lepšej od účastníkovej alebo lepšej od víťaznej, podľa nasatavenia aukcie),
- ak v režime predlžovania aukcie nebola zaevidovaná žiadna nová ponuka od ktoréhokoľvek z účastníkov,
- ak bol dosiahnutý dátum a čas definitívneho konca aukcie.

Po ukončení aukcie je obrazovka zablokovaná a už nie je povolené zadávať nové ponuky.

Po ukončení aukcie sa na obrazovke zobrazí najlepšia ponuka a účastníkova posledná zaevidovaná ponuka. Ak zostala na účastníkovej obrazovke "Posledná ponuka účastníka" zafarbená na zeleno, znamená to, že jeho ponuka v danej položke v aukcii zvíťazila. Ak je účastníkova ponuka rovnaká ako

najlepšia ponuka a napriek tomu nie je zafarbená na zeleno, znamená to, že iný účastník zaevidoval rovnakú ponuku skôr!

Po ukončení aukcie sa účastníkom odporúča odhlásiť sa z aukcie kliknutím na tlačidlo "Odhlásiť" v pravom hornom rohu obrazovky.

Po ukončení aukcie sa konto pre túto aukciu ruší a pre žiadneho účastníka nie je možné sa znova prihlásiť!

| Definitívny l<br>Akceptovať<br>ponuku:<br>Max. počet<br>položiek na<br>Max. krok o<br>ponuky:<br>Zadávať iba | v voniec aukcie: 06. 1<br>( len víťaznú Áno<br>víťazných 2<br>účastníka:<br>d víťaznej Áno<br>a celé čísla: Áno | 11. 2015 17:37:6 | 10           |                                   |                                     |                                 | Oznámenie o ukončení<br>aukcie                    |
|----------------------------------------------------------------------------------------------------|----------------------------------------------------------------------------------------------------|------------------|--------------|-----------------------------------|-------------------------------------|---------------------------------|---------------------------------------------------|
| 5erverový č<br>17:29:03                                                                                      | ias                                                                                                    |                  | Aukcia je uk | končená                           |                                     | Čas do konca aukcie<br>00:00:00 | nebudú ponuky<br>akceptované                      |
|                                                                                                    |                                                                                                    |                  |              |                                   |                                     |                                 | Najlepšie ponuky<br>v dvoch položkách             |
| Kód                                                                                                    |                                                                                                    | Názov po         | ložky        | Aktuálna<br>víťazná<br>ponuka [€] | Posledná<br>ponuka<br>účastníka [€] |                                 | zostali na účastníkovej<br>obrazovke zafarbené na |
| 1                                                                                                    | Frekvencia 1.                                                                                                   |                  |              | 0 50550                           | 50000                               |                                 | zeleno, čo znamená, že                            |
| 2                                                                                                    | Frekvencia 2.                                                                                                   |                  |              | 0 43000                           | 42000                               |                                 | v daných položkách                                |
| 3                                                                                                    | Frekvencia 3.                                                                                                   |                  |              | 0 31060                           | 31060                               |                                 | zvíťazil                                          |
| 4                                                                                                    | Frekvencia 4.                                                                                                   |                  |              | 0 20000                           | 20000                               |                                 |                                                   |

Po odhlásení sa účastníka z aukcie zostane na obrazovke oznam:

| Aukcia je ukončená |
|--------------------|

#### 5. Vyhodnotenie a dokumentácia aukcie

Pre vyhodnotenie najlepšej ponuky v položke sa použije hodnota ponuky s najvyššou cenou.

V prípade rovnakých ponúk je uprednostnená ponuka, ktorú server zaevidoval skôr.

Z priebehu aukcie sú automaticky vyhotovované dokumenty vo formáte pdf:

- protokol o priebehu aukcie (výpis logovacieho súboru),
- výsledky aukcie.

Dokumenty z priebehu aukcie dostáva automaticky z aukčného portálu len vyhlasovateľ! Informovanie účastníkov o ich konečnom poradí je plne v kompetencii vyhlasovateľa!

#### 6. Informácie

Administrátorom e-aukcie je spoločnosť Lazar Consulting, s.r.o., Klariská 10, 811 03 Bratislava. V prípade potreby môže účastník aukcie adresovať svoje otázky mailom na **vo@lacon.sk** alebo telefonicky na číslo: **02/5464 1601**.